#### Patientenbilder für ärztliche Stelle

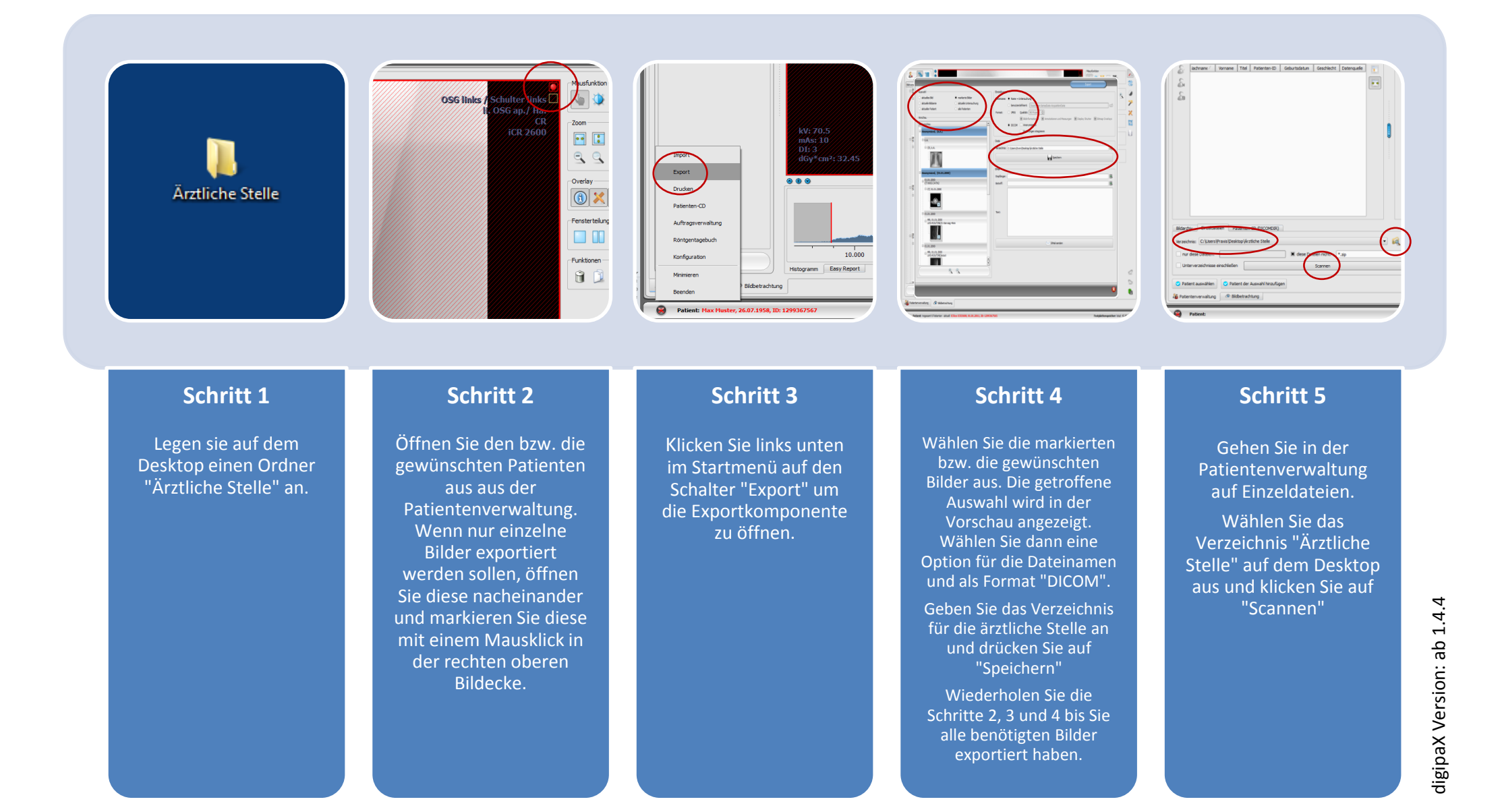

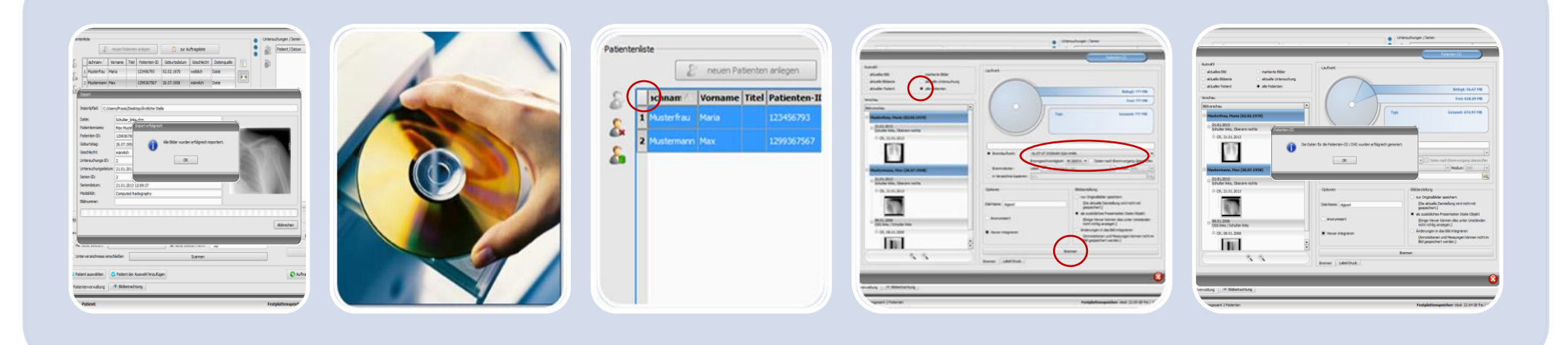

## Schritt 6

Der Ordner wird durchsucht und alle Patientennamen der exportierten Bilder erscheinen in der Liste.

## Schritt 7

CD- oder DVD-Rohling in das Brennlaufwerk einlegen.

# Schritt 8

Markieren Sie alle Patienten in der Liste einfach durch Klick auf das Viereck oben links in der Ecke der Patiententabelle.

Klicken Sie anschließend rechts unten auf "Patienten-CD erstellen."

## Schritt 9

Es öffnet sich der Patienten-CD-Dialog. Stellen Sie folgende Optionen ein:

oben: alle Patienten mitte: Brennlaufwerk

Anschließend auf "Brennen" klicken.

## Schritt 10

Wenn dieser Dialog erscheint, mit "Ok" bestätigen.

Die CD kann nun entnommen und beschriftet werden.